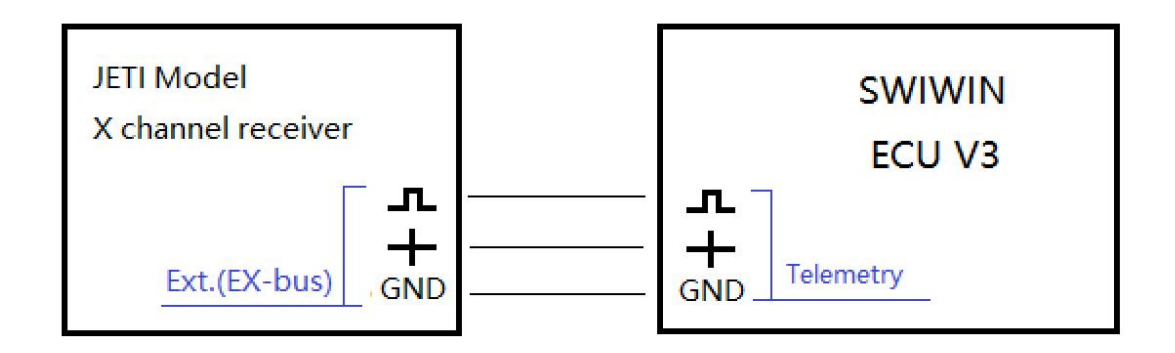

- 一、连接图 ( Connection diagram )
- 二、请确认你的固件版本 ( Please confirm your firmware version )!

| JETI Studio                                          |                                                                               |                                                                                                    |         | - 🗆 ×               |
|------------------------------------------------------|-------------------------------------------------------------------------------|----------------------------------------------------------------------------------------------------|---------|---------------------|
| File Layout Playback Tools Help                      |                                                                               |                                                                                                    |         | 00:00:00 \$ 1.0x \$ |
| Available telemetry                                  | 📾 JETI Transmitter Wizard                                                     | - 0                                                                                                    | ×       | Tenu                |
| Sensor param Info                                    | DC/DS Transmitter Update                                                      |                                                                                                    |         |                     |
|                                                      | Detected device<br>Model: JETI DC-16<br>Yermion: 4.27                         |                                                                                                    |         |                     |
|                                                      | Updates found:                                                                |                                                                                                    |         | Ì                   |
|                                                      | DC/DS-16 Update Version 4.27 [Standard]<br>DC/DS-16 Update Version 4.27 [Lua] | JETI DC/DS Transmitter<br>Update V4.27                                                                                                    | ^       |                     |
|                                                      |                                                                               | New Features:<br>1. Added the latest device definitions for REX<br>Assist receivers, standard REX receivers and<br>other devices.<br>2. Updated voice announcements for REX A |         |                     |
| Todel selection Tenu Avai<br>Model Description Senso |                                                                               | receivers (new telemetry variables, such as<br>Roll, Pitch, G-Force).<br>3. Added Swedish language (currently with                                                            | ~       | Lenu                |
| File Details Date                                    |                                                                               | < Back Next > Cane                                                                                                    | el para | m here              |
| <                                                    |                                                                               |                                                                                                    |         | None 🔻 🗾            |

- 三、复制文件到 JETI 遥控器 (Copy Lua scrip to your transmitter)
  - 1. 连接遥控器到计算机的 USB,

Connect the transmitter to your computer via USB.

2. 复制 VS\_Jeti\_LUA 的 App 目录里的内容到遥控器的 App 目录里。

Copy the contents of the Apps(VS\_Jeti\_LUA) folder to your transmitter, into

the existing folder "Apps"

3. 断开计算机连接。

Disconnect the USB port.

#### 四、设置显示发动机状态 (Enable Display Engine Status)

#### Main Menu -> Applications

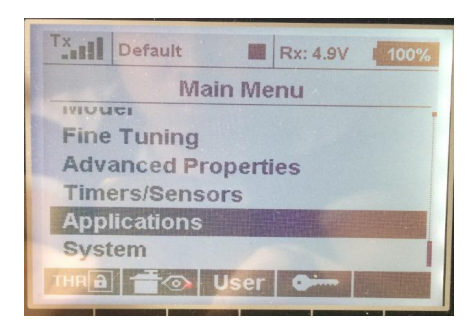

### Select User Application

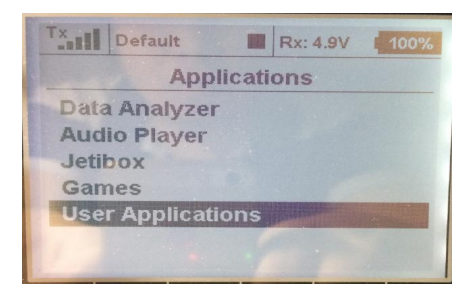

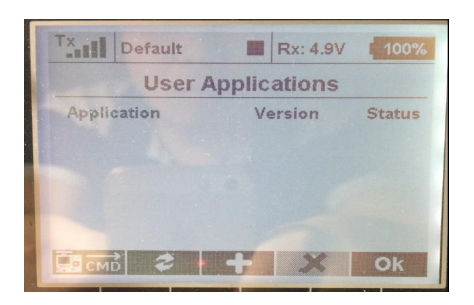

## Press Add Key(+)

| Tx Default R  | k: 4.9V L 100% |  |  |  |
|---------------|----------------|--|--|--|
| Select a file |                |  |  |  |
| None          | ×              |  |  |  |
| BattMon       | 7.2KB          |  |  |  |
| C RCT-Cnt1    | 4.9KB          |  |  |  |
| C RCT-LiPo    | 7.8KB          |  |  |  |
| 🗋 vspeak      | 7.1KB          |  |  |  |
|               |                |  |  |  |
| Back          | Ok             |  |  |  |

### Select "vspeak"

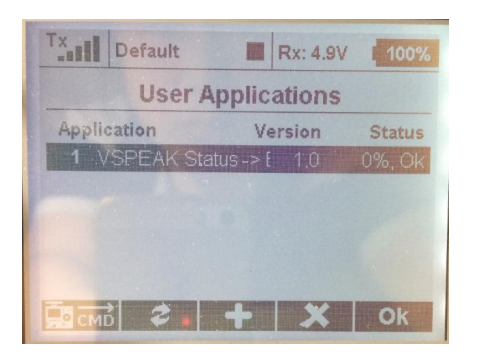

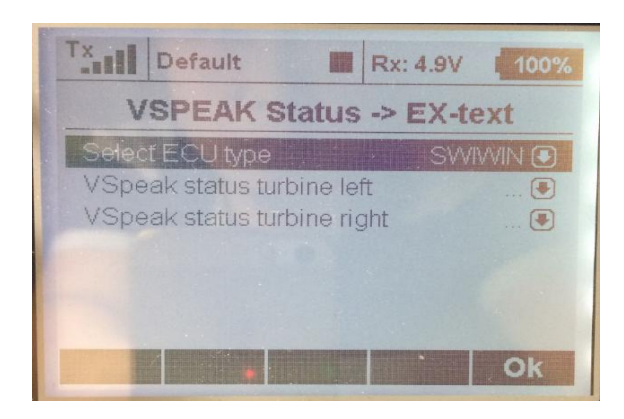

Select ECU Type -> SWIWIN

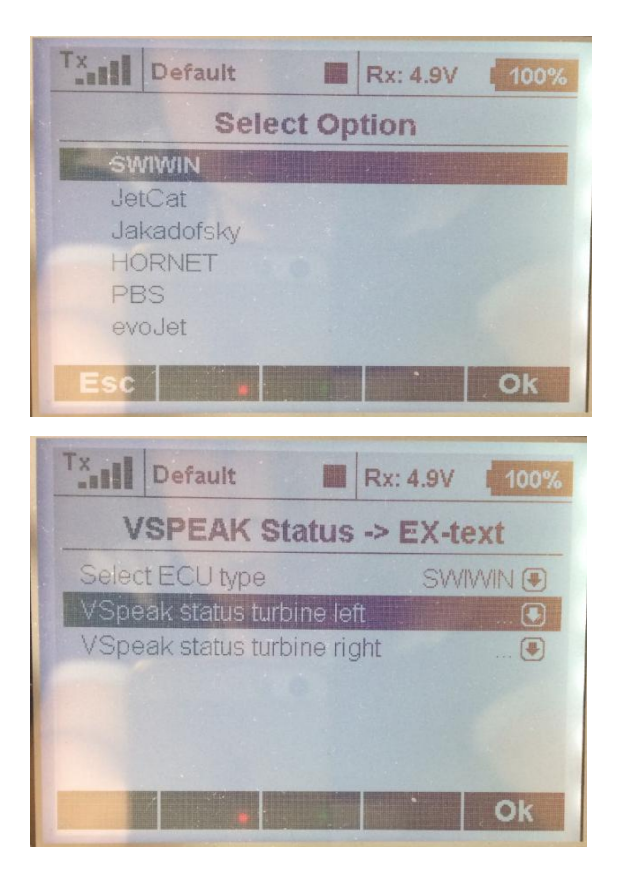

Select "VSpeak Status Turbine left"

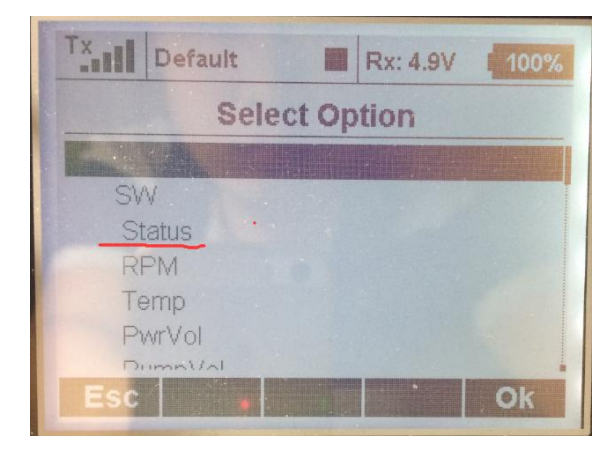

Select "SW" "Status"

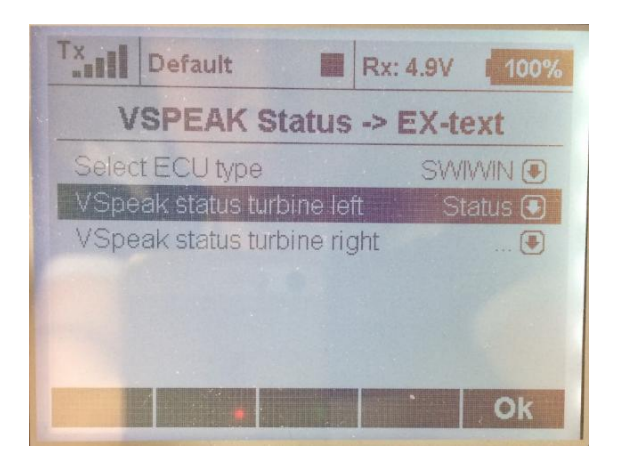

#### 五、添加发动机状态到遥控器的主界面

Add the engine status to the main interface of the transmitter

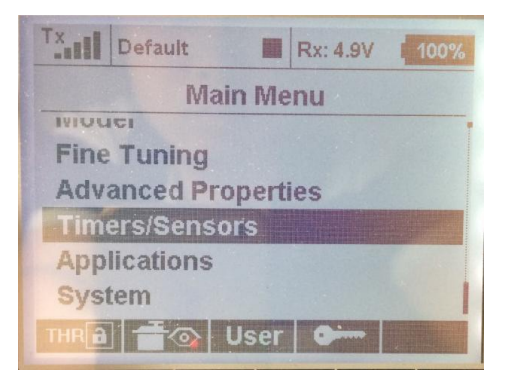

Main Menu -> Timers/Sensors

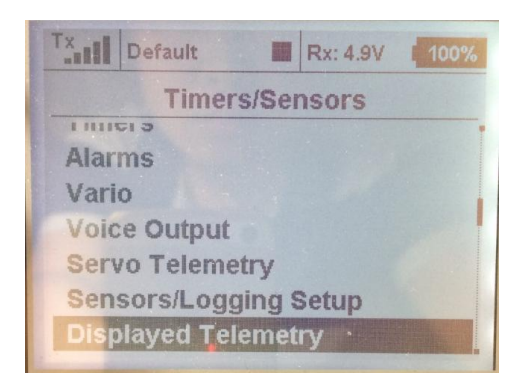

| Tx Default                                                                                                    | Rx: 4.9V 100%                        |  |  |  |  |
|----------------------------------------------------------------------------------------------------|--------------------------------------|--|--|--|--|
| Displayed Telemetry                                                                                                |                                      |  |  |  |  |
| Voltage Rx     Antenna                                                                                             | Telemetry Double<br>No (*)<br>No (*) |  |  |  |  |
| Ade                                                                                                    | d Dèl. Ok                            |  |  |  |  |
|                                                                                                    |                                      |  |  |  |  |
| Tx Default                                                                                                    | Rx: 4.9V 100%                        |  |  |  |  |
| TxII Default<br>Select                                                                                             | Rx: 4.9V 100%                        |  |  |  |  |
| TxII Default<br>Select<br>OODOX<br>Model Time<br>Trim                                                              | Rx: 4.9V 1 100%                      |  |  |  |  |
| TxDefault<br>Select<br>Doboox<br>Model Time<br>Trim<br>VSpeak ECU statu<br>SW: Status []                           | Rx: 4.9V 100% Option                 |  |  |  |  |
| TxII Default<br>Select<br>Model Time<br>Trim<br>VSpeak ECU statt<br>SW: Status []<br>SW: RPM [rpm]<br>SW: Temp [C] | Rx: 4.9V       100%         Option   |  |  |  |  |

Add this Following options

"VSpeck ECU Status" "SW: RPM[rpm]" "SW: Temp[C]" "SW: PwrVol[V]" "SW: PumpVol[V]"

Tx Default Rx: 4.9V

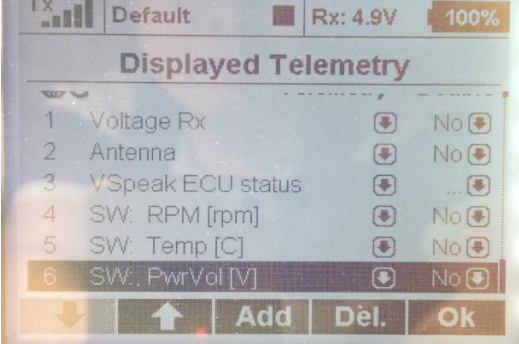

显示效果如下(The display effect is as follows)

| Tx Default                | Rx: 4.9V 100%             |
|---------------------------|---------------------------|
| Voltage Rx 4.99V          | VSpeak ECU status<br>Stop |
| Antenna<br>A1 9 A2 9 100% | sw: RPM<br>Orpm           |
| Aaaaa                     | SW: Temp 22C              |
| USB Page 1/2              | SW: PwrVol                |
| ×                         | Start Cir                 |

# 六、JetiBox

Main Menu -> Applications -> Jetibox

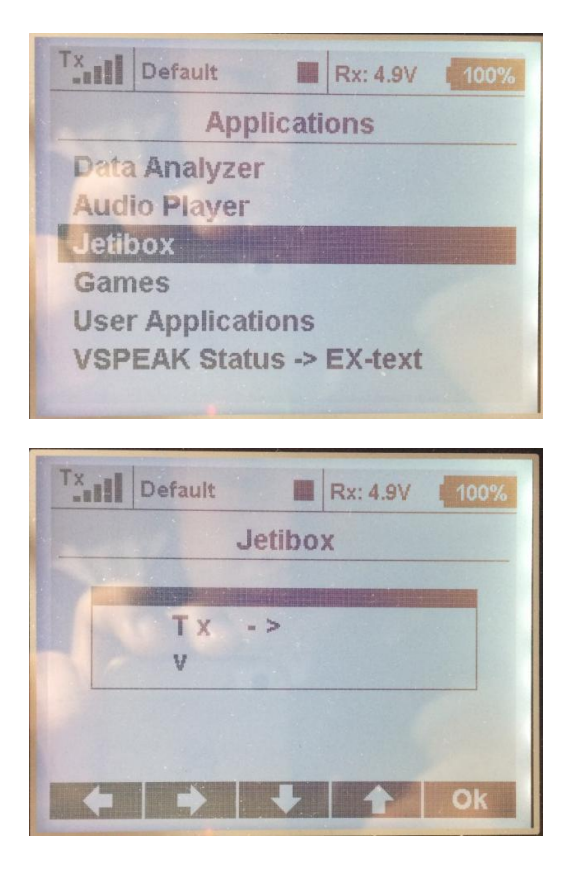

Press Right Key to Select "MX"

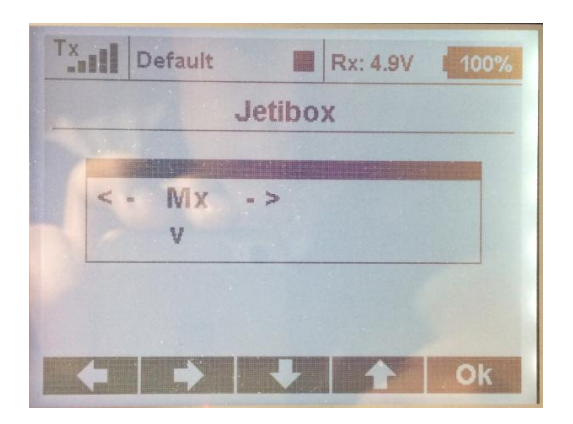

Press Down Key To Display SWIWIN Menu

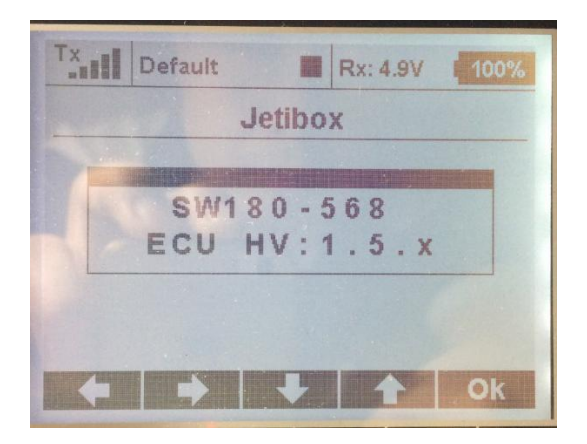

Jetibox 可以设置 ECU 的油泵点火电压和加速曲线

Jetibox Can Set the ECU' Pump Ignition voltage and RPM ACC

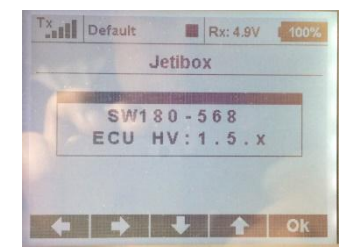

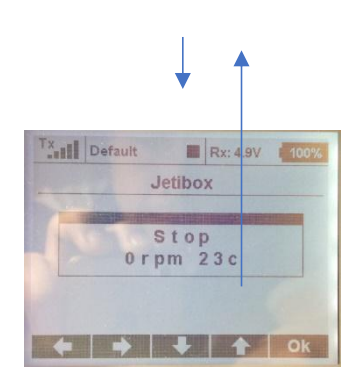

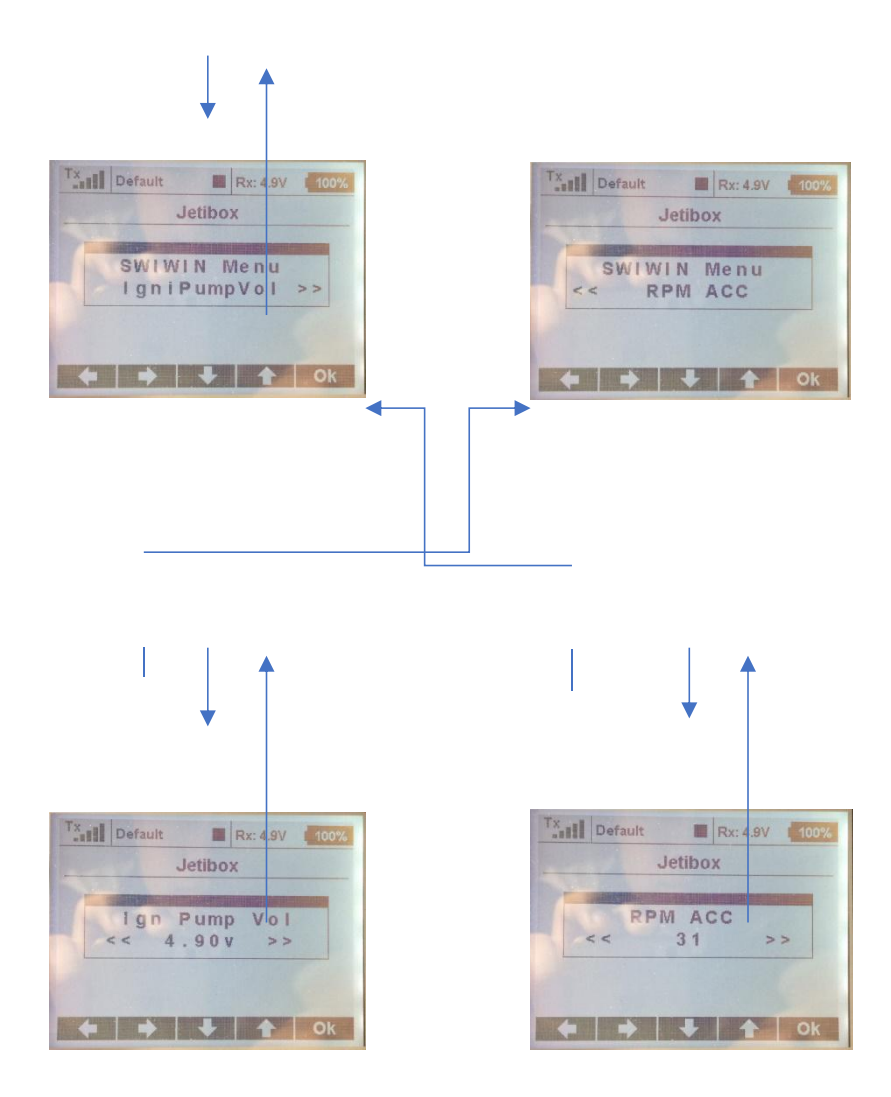